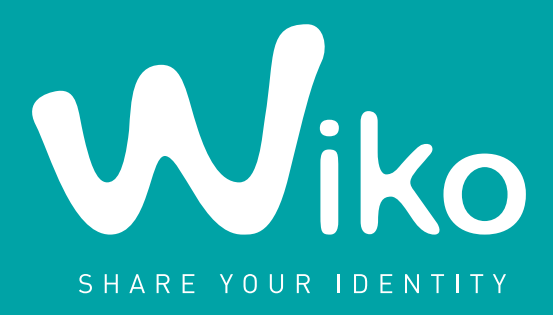

# PROCÉDURE PARAMÉTRAGES WEB & MMS

# $\textbf{CINK} SLM \cdot \textbf{CINK} KING \cdot \textbf{CINK} PEAX$

**TOUT OPÉRATEUR** (sauf : FREE/VIRGIN MOBILE/NRJ)

Version **ANDROID™** 

Ice Cream Sandwich

Afin d'activer la navigation Internet sur votre Wiko, veuillez suivre les étapes suivantes :

# 1. À partir de la page d'accueil, veuillez sélectionner l'icône «Réglages»

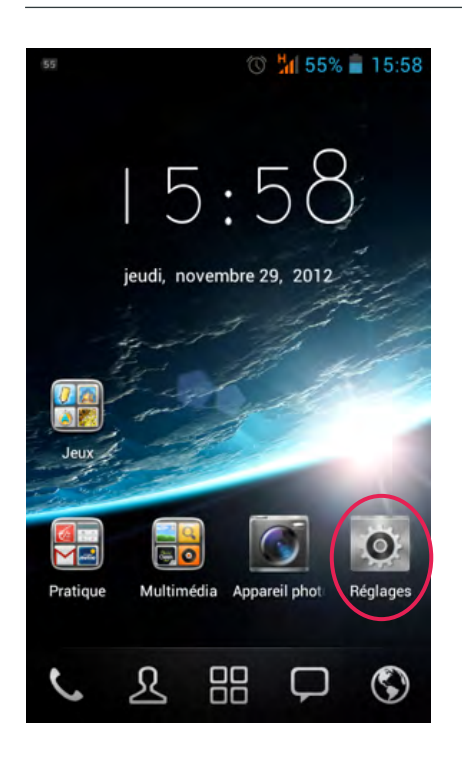

# 2. À partir du menu «Réglages», sélectionner «Davantage...»

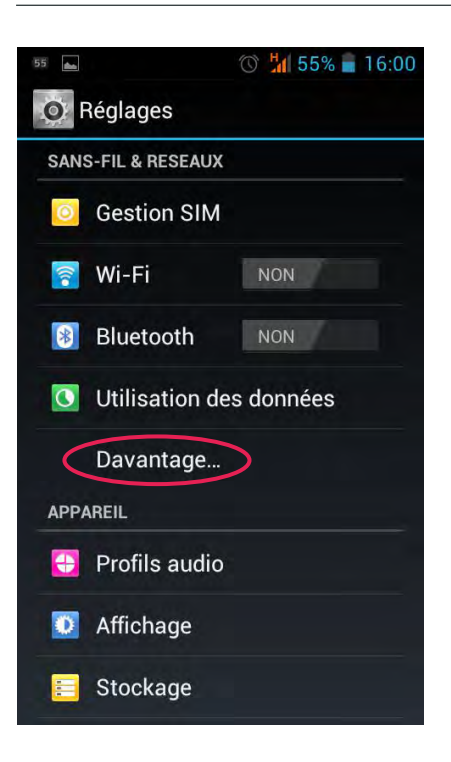

# 3. Choisir «Réseaux mobiles»

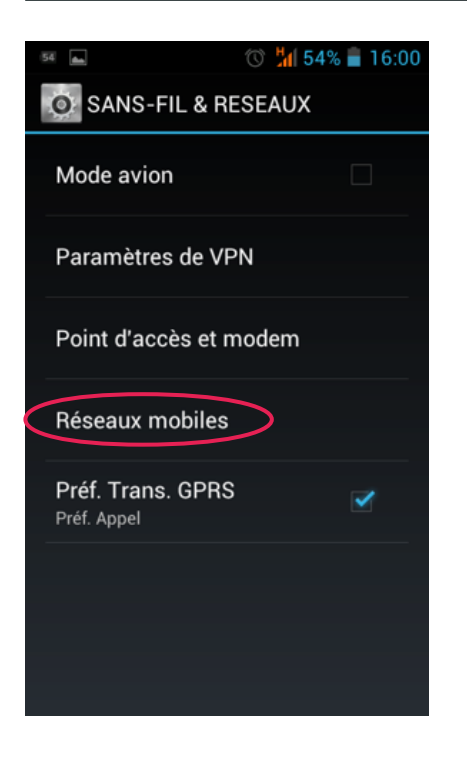

#### 4. Puis, «Noms des points d'accès»

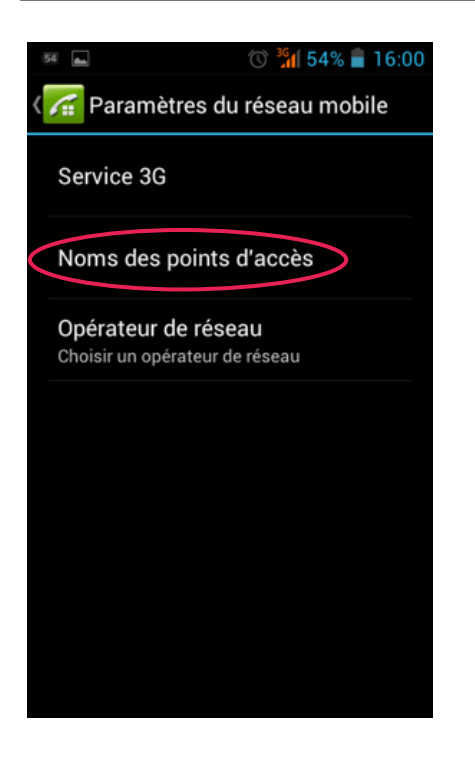

#### 5. Sélectionnez votre opérateur dans la liste proposée, en le cochant

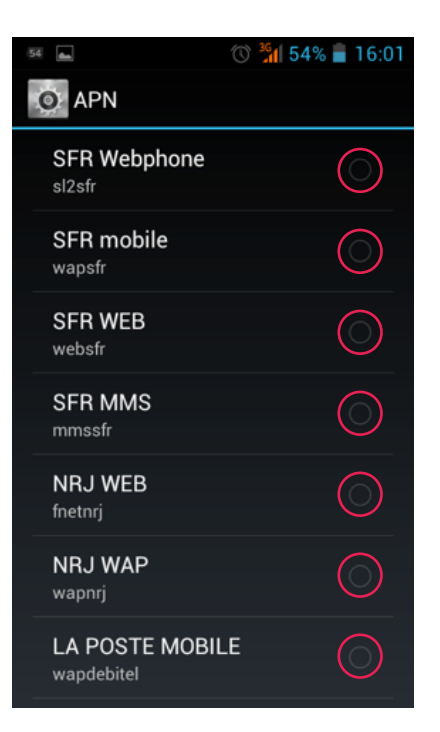

# 6. Revenez à la page d'accueil et déroulez la barre d'état

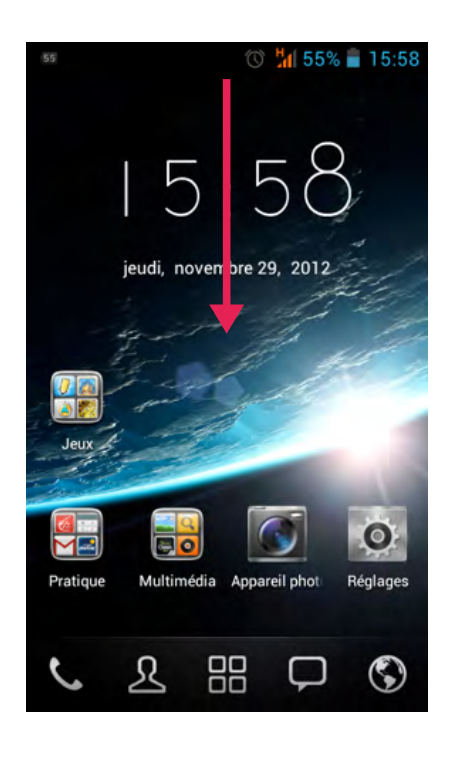

# 7. Appuyez sur le logo «Connex. données»

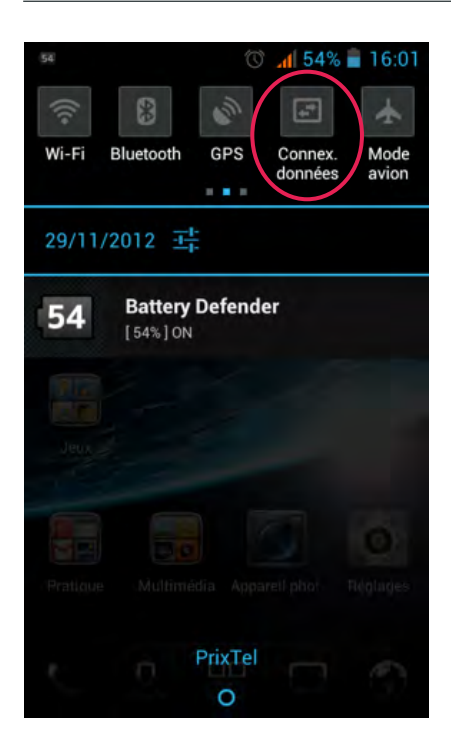

#### 8. Veuillez choisir l'opérateur correspondant à votre forfait Web

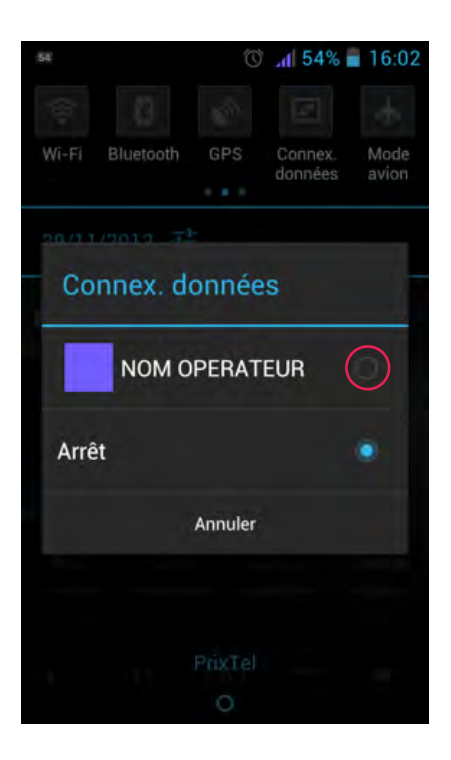

#### 9. Lorsque le logo devient stable et coloré, la connexion de données est établie

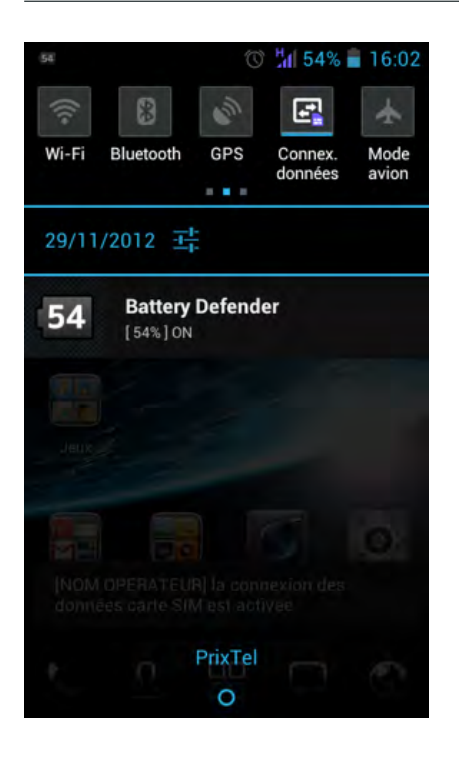

Vous pouvez désormais vous connecter à Internet mais également envoyer et recevoir des MMS sur le réseau.

Si vous rencontrez des problèmes de connexion, envoi ou réception veuillez vérifier les points suivants, puis contacter votre opérateur :

- Votre forfait comprend l'accès WEB et MMS.
- Votre carte SIM fonctionne sur un autre téléphone.